## IEEE/IEE Electronic Library (IEL) 数据库

登录网址 <u>https://ieeexplore.ieee.org/Xplore/home.jsp</u>,

- 1) 点击" Institutional Sign In"——"Shibboleth"
- 2) 输入"guangxi university", 点击"search"

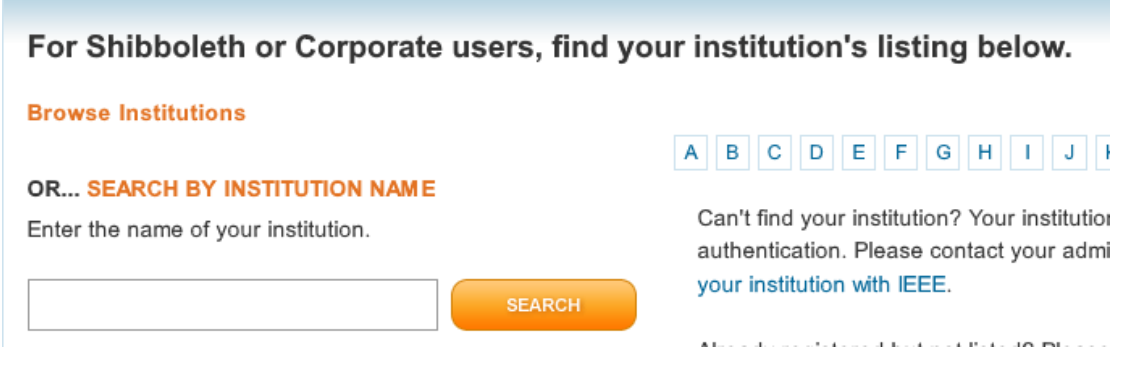

3) 输入用户名 (学号或者教师工号) 和密码 (初始密码为身份证后六位) 或带

广西大学域名的邮箱及邮箱密码。

4) 登陆成功后,显示可以访问的资源页面。